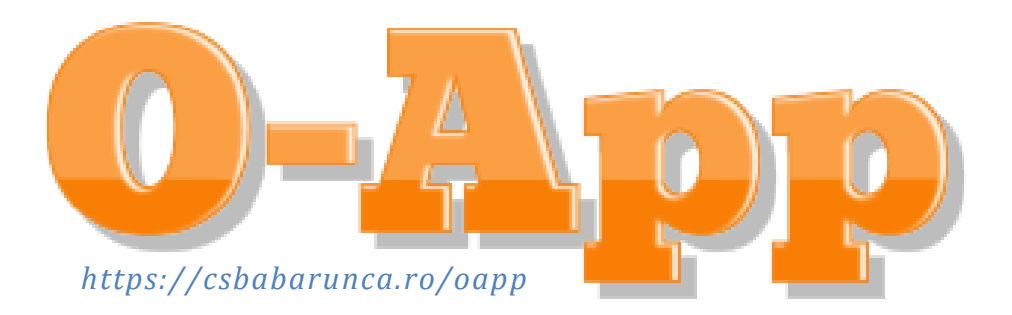

## Ce își dorește a fi 0-App

O-App, își propune să popularizeze Orientarea aducând sistemul de cronometrare la îndemâna oricui. Astfel oricine posedă un telefon deștept capabil de o conexiune la internet poate să-și cronometreze în detaliu traseul ales și se poate compara cu alți orientariști amatori sau profesioniști.

Aplicația funcționează împreună cu un poligon fix și o serie de trasee propuse, trasee ce pot fi concepute de către oricine și publicate ca o nouă provocare deschisă tuturor.

## Cum ne jucăm cu aplicația?

Simplu aș zice:

1. Vedem ce zone, poligoane fixe există în jurul nostru

## Afișează Zonele

2. Aplicația ne va cere voie să acceseze locația dispozitivului și astfel vom vedea distanța aeriana până la poligon

si

- 3. Din listă ne alegem o zonă. Putem verifica locația exactă folosind linkul "Cum ajung?"
- 4. Făcând click pe poză vom intra pe o nouă pagină ce conține toate traseele din acea zonă
- 5. Aici putem observa următoarele:
  - Linkul "all control" ce conține harta cu tot poligonul și ne ajută la conceperea de noi trasee
  - În dreptul fiecărui traseu găsim butoane pentru Descarcarea

Hărții 🥹, trimiterea

🤊, trimiterea acesteia pe o adresă de email 🤘

butonul 🤒 pentru pornirea cursei

- În partea mijlocie găsim câteva informalii despre traseu
- În partea de jos putem vedea de câte ori a fost parcurs, care este recordul de cursă precum și primii 10 timpi
- 6. După ce ne-am ales un traseu potrivit și ne-am descărcat harta

suntem pregătiți să mergem în zona de start, deci apasăm 🎽

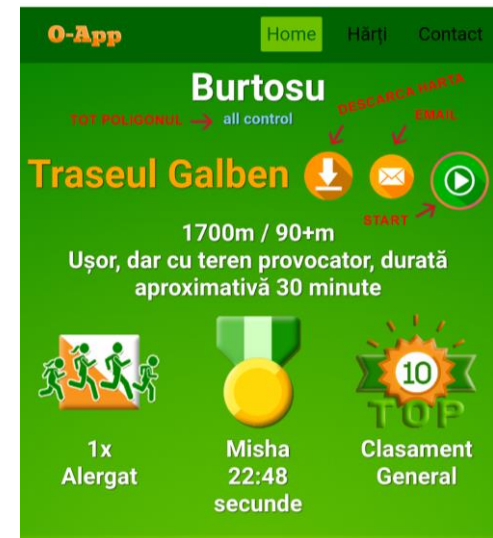

7. Ne uităm pe hartă unde este zona de start, postul K(Triunghiul Mov de pe

hartă). Dacă nu suntem siguri putem folosi butonul  $\checkmark$ , iar cu ajutorul Google Maps vom putea găsi această zonă mai ușor. Apăsând butonul Verifică, aplicația ne va afișa distanța. Orice valoare sub 30m este considerate validă.

- 8. Ne alegem un nume, sau o poreclă și când suntem pregătiți apăsăm butonul Start pentru a porni cronometrul
- 9. Gata, cronometrul a pornit, ne uităm pe hartă și plecăm spre primul post. Odată ajunși acolo verificăm codul postului si-l apăsăm în aplicație, dacă totul este înregulă aplicația ne va afișa variantele pentru postul următor și tot așa până la final.
- 10. Dacă nu găsim codul în aplicație este posibil să nu fim în locul în care trebuie, ne uităm atent pe hartă și încercăm să ne dăm seama
- Dacă validăm cu un cod greșit aplicația ne va avertiza, și va aștepta valoarea corectă. Desigur, acesta este un semn că nu suntem unde trebuie sau poate doar nu am fost atenți
- 12. La final după parcurgerea integrală a traseului vom primi un rezumat, ce poate fi salvat sub forma unei poze si ulterior distribuit sau folosit pentru a compara timpii obtinuți cu ai altor participant. Dacă am fost harnici timpul nostru va apărea în clasamentul general!

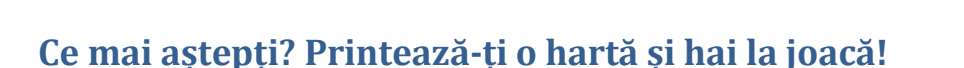

## Cum raportăm o eroare?

Deși am verificat și testat aplicația nu putem acoperi toate scenariile, astfel dacă observați ceva înneregulă, de la o eroare, la probleme de design sau aranjare în pagină, faceți o captură de ecran și formulați un email către <u>mihai.santa@gmail.com</u> dând cât mai multe detalii cu putință.

Împreună putem crea un cadru plăcut de joacă!

| ne uani seania           | X |                                                  | C. C. |    |
|--------------------------|---|--------------------------------------------------|-------|----|
| 00:00:08<br>Variante CP1 |   | 00:00:20<br>Variante CP1<br>Mai verifică o data! |       |    |
| 68 4                     | 2 | 68                                               |       | 50 |
| 64 5                     | 3 | 64                                               |       | 53 |

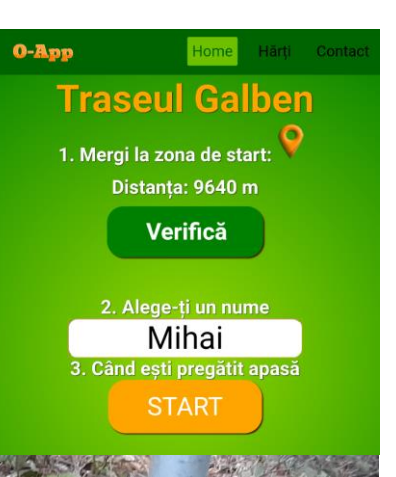